# Operating and Diagnostic Instructions for IntelliTeam<sup>®</sup> SG Automatic Restoration System

## **Table of Contents**

| Section                                                   | Page |
|-----------------------------------------------------------|------|
| Introduction                                              |      |
| Qualified Persons                                         | 2    |
| Read this Instruction Sheet.                              | 2    |
| Proper Application                                        | 2    |
| Special Warranty Provisions                               | 2    |
| Safety Information<br>Understanding Safety-Alert Messages |      |
| Overview<br>Applicable Software<br>Diagnostic Access      | 4    |

| Section                                  | Page             |
|------------------------------------------|------------------|
| IntelliTeam SG System Diagnosis          |                  |
| Team Summary                             | 5                |
| Team 1                                   | 6                |
| Team 1–Task and Coach Analysis           | 9                |
| Activity Monitoring—Task Operation       |                  |
| Activity Monitoring—Contract Status      | 13               |
| Activity Monitoring—Action Path          | 15               |
| Activity Monitoring—Coach Activity       |                  |
| Activity Monitoring—Feeder Nets          | 17               |
| Troubleshooting the IntelliTeam SG Syst  | tem 18           |
| Using IntelliLink® Setup Software to Log | cate Problems 19 |

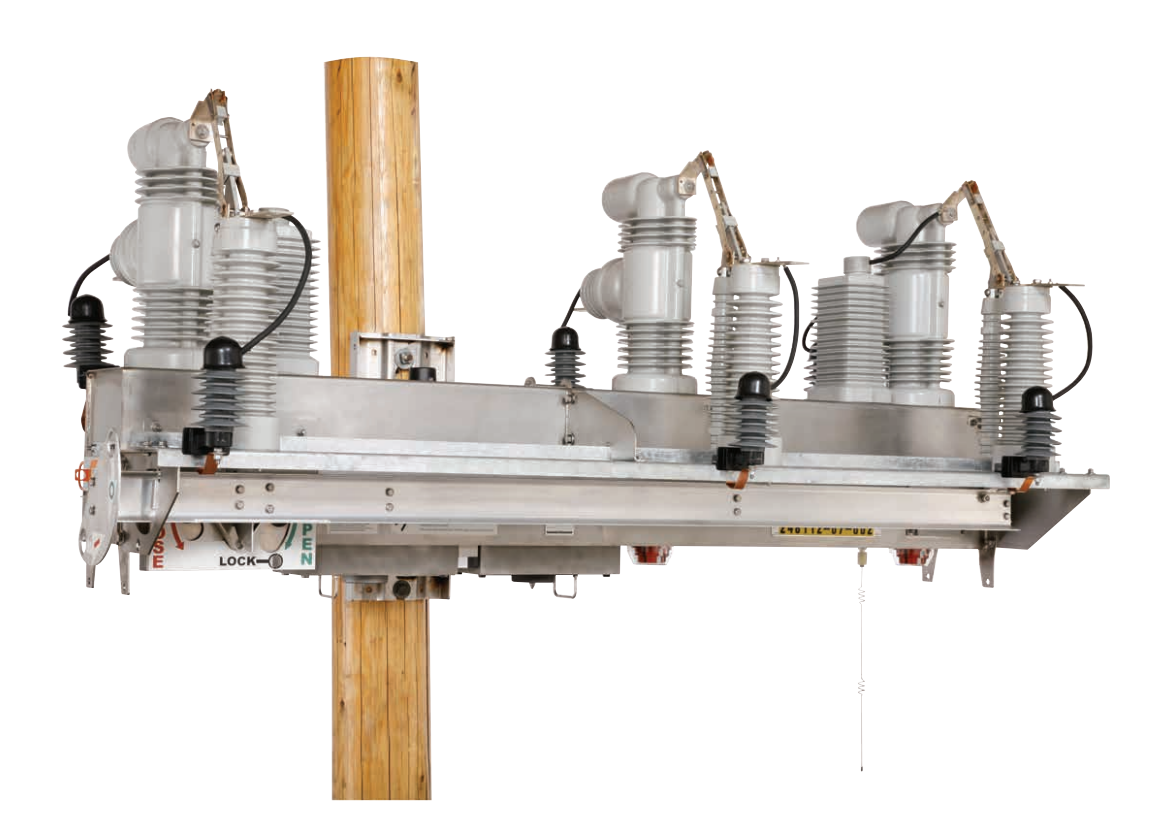

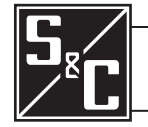

Instruction Sheet 766-552

## Introduction

| Qualified Persons                                    | A WARNING                                                                                                    |
|------------------------------------------------------|----------------------------------------------------------------------------------------------------|
|                                                      | The equipment covered by this publication must be installed, operated, and maintained by qualified persons who are knowledgeable in the installation, operation, and maintenance of overhead electric power distribution equipment along with the associated hazards. A qualified person is one who is trained and competent in:                                                                                                    |
|                                                      | <ul> <li>The skills and techniques necessary to distinguish exposed live parts from non-live<br/>parts of electrical equipment.</li> </ul>                                                                                                    |
|                                                      | • The skills and techniques necessary to determine the proper approach distances corresponding to the voltages to which the qualified person will be exposed.                                                                                                    |
|                                                      | • The proper use of the special precautionary techniques, personal protective equip-<br>ment, insulating and shielding materials, and insulated tools for working on or near<br>exposed energized parts of electrical equipment.                                                                                                    |
|                                                      | These instructions are intended only for such qualified persons. They are <i>not</i> intended to be a substitute for adequate training and experience in safety procedures for this type of equipment.                                                                                                    |
| Read this<br>Instruction Sheet                       | Thoroughly and carefully read this instruction sheet before programming, operating, or maintaining your S&C IntelliRupter PulseCloser Fault Interrupter. Familiarize yourself with the safety information on page 3. The latest version of this publication is available online in PDF format at <b>sandc.com/Support/Product-Literature.asp</b>                                                                                                    |
| Retain this<br>Instruction Sheet                     | This instruction sheet is a permanent part of your S&C IntelliRupter PulseCloser Fault<br>Interrupter. Designate a location where you can easily retrieve and refer to it.                                                                                                    |
|                                                      |                                                                                                    |
| Proper Application                                   |                                                                                                    |
| Proper Application                                   | <b>CAUTION</b> The equipment in this publication must be selected for a specific application. The application must be within the ratings furnished for the selected equipment.                                                                                                    |
| Proper Application<br>Special Warranty<br>Provisions | ▲ CAUTION         The equipment in this publication must be selected for a specific application. The application must be within the ratings furnished for the selected equipment.         The standard warranty contained in S&C's standard conditions of sale, as set forth in Price Sheet 150, applies to IntelliRupter® fault interrupter and its associated options except for the control group (the protection and control module and communication module) and S&C SpeedNet <sup>TM</sup> Radio, as applicable. For these devices the first paragraph of said warranty is replaced by the following:                                                                                                    |
| Proper Application<br>Special Warranty<br>Provisions | CAUTION The equipment in this publication must be selected for a specific application. The application must be within the ratings furnished for the selected equipment. The standard warranty contained in S&C's standard conditions of sale, as set forth in Price Sheet 150, applies to IntelliRupter® fault interrupter and its associated options except for the control group (the protection and control module and communication module) and S&C SpeedNet <sup>™</sup> Radio, as applicable. For these devices the first paragraph of said warranty is replaced by the following: (1) General: Seller warrants to immediate purchaser or end user for a period of 10 years from the date of shipment that the equipment delivered will be of the kind and quality specified in the contract description and will be free of defects of workmanship and material. Should any failure to conform to this warranty appear under proper and normal use within ten years after the date of shipment that seller agrees, upon prompt notification thereof and confirmation that the equipment has been stored, installed, operated, inspected, and maintained in accordance with recommendations of the seller and standard industry practice, to correct the nonconformity either by repairing any damaged or defective parts of the equipment or (at seller's option) by shipment of necessary replacement parts. |

performed by seller under the warranty for the original equipment will be covered by the above special warranty provision for its duration. Replacement control groups and S&C SpeedNet Radios purchased separately will be covered by the above special warranty provision.

This warranty does not apply to major components not of S&C manufacture, such as batteries and communication devices, as well as hardware, software, resolution of protocol-related matters, and notification of upgrades or fixes for those devices. However, S&C will assign to immediate purchaser or end user all manufacturers' warranties that apply to such major components.

## Understanding Safety-Alert Messages

**Following Safety** 

Instructions

Replacement

There are several types of safety-alert messages which may appear throughout this instruction sheet as well as on labels and tags attached to the IntelliRupter PulseCloser Fault Interrupter. Familiarize yourself with these types of messages and the importance of the various signal words, as explained below

## A DANGER

"DANGER" identifies the most serious and immediate hazards that will likely result in serious personal injury or death if instructions, including recommended precautions, are not followed.

## **WARNING**

"WARNING" identifies hazards or unsafe practices that can result in serious personal injury or death if instructions, including recommended precautions, are not followed.

## **A** CAUTION

"CAUTION" identifies hazards or unsafe practices that can result in minor personal injury if instructions, including recommended precautions, are not followed.

## NOTICE

"NOTICE" identifies important procedures or requirements that, if not followed, can result in product or property damage if instructions are not followed.

If you do not understand any portion of this instruction sheet and need assistance, contact your nearest S&C Sales Office or S&C Authorized Distributor. Their telephone numbers are listed on S&C's website sandc.com Or call S&C Headquarters at (773) 338-1000; in Canada, call S&C Electric Canada Ltd. at (416) 249-9171.

| NOT                                                                                                    | CE |
|----------------------------------------------------------------------------------------------------|----|
| Thoroughly and carefully read this instruction sheet before operating your S&C IntelliRupter PulseCloser Fault Interrupter. |    |

#### If you need additional copies of this instruction sheet, contact your nearest S&C Sales Instructions and Labels Office, S&C Authorized Distributor; S&C Headquarters, or S&C Electric Canada Ltd.

It is important that any missing, damaged, or faded labels on the equipment be replaced immediately. Replacement labels are available by contacting your nearest S&C Sales Office, S&C Authorized Distributor, S&C Headquarters, or S&C Electric Canada Ltd.

| Applicable Software | This instruction sheet is used with <b>IRInstaller-6.1.X</b> . The "x" can indicate any number from 0 to 255. Other related software component version information is found on the <i>Setup</i> > <i>General</i> > <i>Revisions</i> screen. <b>IRInstaller-6.1.X.exe</b> is the name of the installer file available at the S&C Automation Customer Support Portal. |
|---------------------|----------------------------------------------------------------------------------------------------|
|                     |                                                                                                    |
|                     | To prevent unexpected operation of a team member during manual reconfiguration of<br>the circuit (for example, during repairs), follow your company's operating procedures<br>for disabling automatic operation of the IntelliTeam SG Automatic Restoration System.                                                                                                 |
|                     | You can disable the IntelliTeam SG system by selecting <b>Restoration Prohibited</b> on the <i>IT SG</i><br><i>Operation &gt; General &gt; Team Summary</i> screen of any active team member.                                                                                                    |
| Diagnostic Access   | You can access IntelliRupter fault interrupter for troubleshooting in several ways:                                                                                                    |
|                     | Visual inspection                                                                                                    |
|                     | IntelliRupter fault interrupter status can be determined on-site by observing the status light and the hot line tag indicator light, and by checking the manual lever positions.                                                                                                    |
|                     | Secure Wi-Fi connection with IntelliLink® Setup Software                                                                                                    |
|                     | You can locally access configuration and operation screens and download historical data from IntelliRupter fault interrupter, using IntelliLink Setup Software running on your laptop computer.                                                                                                    |
|                     | Access IntelliRupter fault interrupter through SCADA                                                                                                    |
|                     | When furnished with a suitable user-specified radio, you can remotely access configuration and operation screens and download historical data from IntelliRupter fault interrupter, over a SCADA system using DNP 3.0 Protocol.                                                                                                    |
|                     | Access through IntelliLink <sup>®</sup> Remote Setup Software                                                                                                    |
|                     | You can remotely access configuration and operation screens and download historical data from IntelliRupter fault interrupter, using IntelliLink Remote Setup Software running on any personal computer connected to your DNP network. Settings may be changed, validated, and applied.                                                                             |
|                     | This instruction sheet provides instructions for diagnosing problems experienced<br>with the IntelliTeam SG Automatic Restoration System, through the IntelliLink software<br>Wi-Fi connection.                                                                                                    |
|                     |                                                                                                    |

## NOTICE

If the suggested diagnostic procedures do not resolve the problem, call S&C at (773) 338-1000 for assistance.

## **Team Summary**

Select Left Menu: IntelliTeam SG > Team Summary. See Figure 1.

| r                                            |              |                                                                                                    |                                                                                                    |                                                                                                    |                                                                                                    |                                                                                                    |                                                                                                    | Validate V                                                                                                    | rippij 🌩 no.                                                                                                    |
|----------------------------------------------|--------------|----------------------------------------------------------------------------------------------------|----------------------------------------------------------------------------------------------------|----------------------------------------------------------------------------------------------------|----------------------------------------------------------------------------------------------------|----------------------------------------------------------------------------------------------------|----------------------------------------------------------------------------------------------------|----------------------------------------------------------------------------------------------------|----------------------------------------------------------------------------------------------------|
| Connected to:                                | C9616        | Location:                                                                                                    | HWY 43 JU                                                                                                    | JST NORTH                                                                                                    | OF CELE                                                                                                    | STE RD                                                                                                    |                                                                                                    |                                                                                                    | Settings F                                                                                                    |
| 00 🔽                                         |              |                                                                                                    |                                                                                                    | Inte                                                                                                    | elliTeam SC                                                                                                    | S>Team Su                                                                                                    | mmary                                                                                                    |                                                                                                    |                                                                                                    |
| Team Summan                                  | Team 1       | Team 2 T                                                                                                    | eam 3 Tear                                                                                                    | n 4 Team 5                                                                                                    | Team 6                                                                                                    | Team 7 Te                                                                                                    | eam 8 Acti                                                                                                    | vity Monitoring                                                                                                    |                                                                                                    |
| DNP Addre                                    | sses and T   | eam Statu                                                                                                    | S                                                                                                    |                                                                                                    |                                                                                                    |                                                                                                    |                                                                                                    |                                                                                                    |                                                                                                    |
| Team Ma                                      | mbord Ma     | mbar 2 Ma                                                                                                    | mhor 2 Mor                                                                                                    | nhas 4 Man                                                                                                    | bas E Man                                                                                                    | has C Man                                                                                                    | abor 7 Man                                                                                                    | shar 0 Deads State                                                                                                    |                                                                                                    |
| Team Me                                      | mber 1 Me    | mber 2 Me                                                                                                    | mber 3 Mer                                                                                                    | nber 4 Men                                                                                                    | iber 5 Merr                                                                                                    | Der 6 Merr                                                                                                    | iber / Men                                                                                                    | nder 8 Ready Statu                                                                                                    | IS                                                                                                    |
| Team 2                                       | 0            | 0                                                                                                    | 0                                                                                                    | 0                                                                                                    | 0                                                                                                    | 0                                                                                                    | 0                                                                                                    | 0                                                                                                    |                                                                                                    |
| Team 3                                       | 0            | 0                                                                                                    | 0                                                                                                    | 0                                                                                                    | 0                                                                                                    | 0                                                                                                    | 0                                                                                                    | 0                                                                                                    |                                                                                                    |
| Team 4                                       | 0            | 0                                                                                                    | 0                                                                                                    | 0                                                                                                    | 0                                                                                                    | 0                                                                                                    | 0                                                                                                    | 0                                                                                                    |                                                                                                    |
| Team 5                                       | 224          | 220                                                                                                    | 219                                                                                                    | 0                                                                                                    | 0                                                                                                    | 0                                                                                                    | 0                                                                                                    | 0 Alarm                                                                                                    |                                                                                                    |
| Team 6                                       | 0            | 0                                                                                                    | 0                                                                                                    | 0                                                                                                    | 0                                                                                                    | 0                                                                                                    | 0                                                                                                    | 0                                                                                                    |                                                                                                    |
| Team 7                                       | 0            | 0                                                                                                    | 0                                                                                                    | 0                                                                                                    | 0                                                                                                    | 0                                                                                                    | 0                                                                                                    | 0                                                                                                    |                                                                                                    |
| Team 8                                       | 0            | 0                                                                                                    | 0                                                                                                    | 0                                                                                                    | 0                                                                                                    | 0                                                                                                    | 0                                                                                                    | 0                                                                                                    |                                                                                                    |
| Site Acceptant<br>SAT Status:<br>SAT Version | ina<br>: No  | Enabled Ctive                                                                                                    | ded                                                                                                    |                                                                                                    |                                                                                                    |                                                                                                    |                                                                                                    |                                                                                                    |                                                                                                    |
| Clear Manual                                 | Operation    |                                                                                                    |                                                                                                    |                                                                                                    |                                                                                                    |                                                                                                    |                                                                                                    |                                                                                                    |                                                                                                    |
|                                              |              |                                                                                                    |                                                                                                    |                                                                                                    |                                                                                                    |                                                                                                    |                                                                                                    |                                                                                                    |                                                                                                    |
|                                              |              |                                                                                                    |                                                                                                    |                                                                                                    |                                                                                                    |                                                                                                    |                                                                                                    |                                                                                                    |                                                                                                    |
|                                              | Clear Manual | Pearn Summary Team 1  Pearn Summary Team 1  Pearn 1 0  Team 1 0  Team 1 0  Team 3 0  Team 3 0  Team 5 224  Team 6 0  Team 7 0  Team 7 0  Team 7 0  Team 7 0  Site Acceptance Test SAT Status: Ina SAT Version: No  Clear Manual Operation | Team 1       Team 2       Team 1         Team Member 1       Member 2       Member 2         Team 1       0       0         Team 2       0       0         Team 3       0       0         Team 4       0       0         Team 5       224       220         Team 6       0       0         Team 7       0       0         Team 7       0       0         Team 8       0       0         Ste Acceptance Test       Enabled         SAT Status:       Inactive         SAT Version:       No Script Load         Clear Manual Operation       Clear Manual Operation | Team Summary       Team 1       Team 2       Team 3       Team         Team Member 1       Member 2       Member 3       Mem         Team 1       0       0       0         Team 1       0       0       0         Team 2       0       0       0         Team 3       0       0       0         Team 4       0       0       0         Team 5       224       220       219         Team 6       0       0       0         Team 7       0       0       0         Team 8       0       0       0         Team 7       0       0       0         Team 8       0       0       0         Team 7       0       0       0         Team 8       0       0       0         Stat Acceptance Test       Enabled       SAT Version:         SAT Version:       No Script Loaded       Clear Manual Operation | Intermediate         Intermediate           Team Summary         Team 1         Team 2         Team 3         Team 5           DNP Addresses and Team 1         0         0         0         0           Team 1         0         0         0         0           Team 2         0         0         0         0           Team 3         0         0         0         0           Team 4         0         0         0         0           Team 5         224         220         219         0           Team 6         0         0         0         0           Team 7         0         0         0         0           Team 7         0         0         0         0           Team 8         0         0         0         0           Team 7         0         0         0         0           Team 8         0         0         0         0           Status:         Inactive         SAT Version:         No Script Loaded | Intellifeent SC           Team Summay         Team 1         Team 2         Team 3         Team 4         Team 6           DNP Addresses and Team 8         Status         Team 1         0         0         0         0         0         0         0         0         0         0         0         0         0         0         0         0         0         0         0         0         0         0         0         0         0         0         0         0         0         0         0         0         0         0         0         0         0         0         0         0         0         0         0         0         0         0         0         0         0         0         0         0         0         0         0         0         0         0         0         0         0         0         0         0         0         0         0         0         0         0         0         0         0         0         0         0         0         0         0         0         0         0         0         0         0         0         0         0         0         0         0 </td <td>Intellition         Constraint           Team Summay         Team 1         Team 2         Team 3         Team 4         Team 5         Team 7         Team 7           DNP Addresses and Team 5         Member 1         Member 2         Member 3         Member 4         Member 5         Member 6         Member 6         Member 7         Member 7         <th< td=""><td>IntelliTearr         Starm Summay           Team 1         Team 2         Team 3         Team 5         Team 6         Team 7         Team 8         Action 1           DNP Addresses and Team Status         Team 1         0         0         0         0         0         0         0         0         0         0         0         0         0         0         0         0         0         0         0         0         0         0         0         0         0         0         0         0         0         0         0         0         0         0         0         0         0         0         0         0         0         0         0         0         0         0         0         0         0         0         0         0         0         0         0         0         0         0         0         0         0         0         0         0         0         0         0         0         0         0         0         0         0         0         0         0         0         0         0         0         0         0         0         0         0         0         0         0</td><td>Intellition         Constraint           Team 1         Team 2         Team 3         Team 4         Team 5         Team 6         Team 7         Team 8         Activity Monitoring           DNP Addresses and Team 2         Member 3         Member 4         Member 5         Member 6         Member 7         Member 8         Ready Status           Team 1         0         0         0         0         0         0         0         0         0         0         0         0         0         0         0         0         0         0         0         0         0         0         0         0         0         0         0         0         0         0         0         0         0         0         0         0         0         0         0         0         0         0         0         0         0         0         0         0         0         0         0         0         0         0         0         0         0         0         0         0         0         0         0         0         0         0         0         0         0         0         0         0         0         0         0         0<!--</td--></td></th<></td> | Intellition         Constraint           Team Summay         Team 1         Team 2         Team 3         Team 4         Team 5         Team 7         Team 7           DNP Addresses and Team 5         Member 1         Member 2         Member 3         Member 4         Member 5         Member 6         Member 6         Member 7         Member 7 <th< td=""><td>IntelliTearr         Starm Summay           Team 1         Team 2         Team 3         Team 5         Team 6         Team 7         Team 8         Action 1           DNP Addresses and Team Status         Team 1         0         0         0         0         0         0         0         0         0         0         0         0         0         0         0         0         0         0         0         0         0         0         0         0         0         0         0         0         0         0         0         0         0         0         0         0         0         0         0         0         0         0         0         0         0         0         0         0         0         0         0         0         0         0         0         0         0         0         0         0         0         0         0         0         0         0         0         0         0         0         0         0         0         0         0         0         0         0         0         0         0         0         0         0         0         0         0         0</td><td>Intellition         Constraint           Team 1         Team 2         Team 3         Team 4         Team 5         Team 6         Team 7         Team 8         Activity Monitoring           DNP Addresses and Team 2         Member 3         Member 4         Member 5         Member 6         Member 7         Member 8         Ready Status           Team 1         0         0         0         0         0         0         0         0         0         0         0         0         0         0         0         0         0         0         0         0         0         0         0         0         0         0         0         0         0         0         0         0         0         0         0         0         0         0         0         0         0         0         0         0         0         0         0         0         0         0         0         0         0         0         0         0         0         0         0         0         0         0         0         0         0         0         0         0         0         0         0         0         0         0         0         0<!--</td--></td></th<> | IntelliTearr         Starm Summay           Team 1         Team 2         Team 3         Team 5         Team 6         Team 7         Team 8         Action 1           DNP Addresses and Team Status         Team 1         0         0         0         0         0         0         0         0         0         0         0         0         0         0         0         0         0         0         0         0         0         0         0         0         0         0         0         0         0         0         0         0         0         0         0         0         0         0         0         0         0         0         0         0         0         0         0         0         0         0         0         0         0         0         0         0         0         0         0         0         0         0         0         0         0         0         0         0         0         0         0         0         0         0         0         0         0         0         0         0         0         0         0         0         0         0         0         0 | Intellition         Constraint           Team 1         Team 2         Team 3         Team 4         Team 5         Team 6         Team 7         Team 8         Activity Monitoring           DNP Addresses and Team 2         Member 3         Member 4         Member 5         Member 6         Member 7         Member 8         Ready Status           Team 1         0         0         0         0         0         0         0         0         0         0         0         0         0         0         0         0         0         0         0         0         0         0         0         0         0         0         0         0         0         0         0         0         0         0         0         0         0         0         0         0         0         0         0         0         0         0         0         0         0         0         0         0         0         0         0         0         0         0         0         0         0         0         0         0         0         0         0         0         0         0         0         0         0         0         0         0 </td |

Figure 1. IntelliTeam SG System—Team Summary screen.

This screen shows the *Ready* status, and *Prohibit Restoration* status of each team. If manual operation has been effected by a local lever, Wi-Fi, or SCADA, the team(s) will not be READY. Manual operation(s) can be cleared by clicking the **Clear Manual Operation** button.

All teams must be READY and IT SG Restoration Enabled must be active for the IntelliTeam SG system to operate. If an IntelliRupter fault interrupter has an unknown mechanism state, it will force its teams out of READY. See Instruction Sheet 766-550 for Alarms, Warnings, and Errors related to the IntelliRupter fault interrupter mechanism.

For individual team information, click on the tab for Team 1 through Team 8.

#### IntelliTeam SG System Restoration

IntelliTeam SG system restoration can be either Enabled or Disabled. The slide bar shows the present restoration state. To change the restoration state, click the slide bar.

#### Site Acceptance Test (SAT)

The Site Acceptance Test can be either Enabled or Disabled. The slide bar shows the present state of the Site Acceptance Test. To change the Site Acceptance Test state, click the slide bar.

#### SAT Status

Shows present status of the Site Acceptance Test.

## SAT Version

Shows version number of the Site Acceptance Test script file loaded in the control.

### **Clear Manual Operation**

If manual operation has been effected by a local lever, Wi-Fi, or SCADA, the team(s) will not be *READY*. Manual operation(s) can be cleared with the **Execute** button.

#### Team 1

Select Left Menu: IntelliTeam SG > Team 1. See Figure 2.

| 1 1 1 1 + 1 🖉 🔍                          | Q                |        |          |          |            |             |              |             | Validat          | e 🗹 Apply | 🔹 Re:    |
|------------------------------------------|------------------|--------|----------|----------|------------|-------------|--------------|-------------|------------------|-----------|----------|
| IntelliRupter®                           | Connected to: CS | 9616 L | Location | : HWY 4  | 3 JUST NO  | RTH OF CEI  | ESTE RD      |             |                  | Set       | ttings F |
| PulseCloser                              |                  |        |          |          |            | IntelliTe   | eam SG>Tea   | im 1        |                  |           |          |
| Operation                                | Team Summary     | eam 1  | Team 2   | Team 3   | Team 4 Tea | am 5 Team 6 | Team 7       | Team 8 Acti | ivity Monitoring | 1         |          |
| Operation<br>IntelliTeam SG              | Team ID          |        |          |          | 1          | Ready S     | tatus        |             |                  |           |          |
| Setup<br>Metering<br>Diagnostics<br>Logs | Local Real-Time  | Load   | 0        |          |            | Operatio    | n Status     | Coord. Is   | ssue             |           |          |
|                                          | Real Capacity    |        | 0        |          | 1          | Configur    | ation Status | Stop + E    | Data Chg.        |           |          |
|                                          | Transfer State   |        | Idle     |          |            | Line Seg    | ment Status  | Good        |                  |           |          |
|                                          |                  | Memt   | ber 1 N  | lember 2 | Member 3   | Member 4    | Member 5     | Member 6    | Member 7         | Member 8  |          |
|                                          | DNP/RTU Adr      | 0      | C        | )        | 0          | 0           | 0            | 0           | 0                | 0         |          |
|                                          | SW/Pos Num       | Sw1    | 5        | Sw1      | Sw1        | Sw1         | Sw1          | Sw1         | Sw1              | Sw1       |          |
|                                          | Normal State     |        | -        |          |            |             |              |             |                  |           |          |
|                                          | Present State    |        | -        |          |            |             |              |             |                  |           |          |
|                                          | Auto Mode        |        |          |          |            |             |              |             |                  |           |          |
|                                          | Internal Error   | None   | • •      | None     | None       | None        | None         | None        | None             | None      |          |
|                                          | Event Status     |        |          |          |            |             |              |             |                  |           |          |
|                                          | Average Load     | 0      | C        | )        | 0          | 0           | 0            | 0           | 0                | 0         |          |

Figure 2. IntelliTeam SG System—Team 1 screen.

This screen shows the present status of various team-related parameters and information on each team member.

#### **General Team Status**

#### Team ID

This is the name entered in the Team ID set point on the SETUP: Team screen.

#### Local Real-Time Load

The two-minute-averaged, three-phase load (in amperes) measured on the line segment protected by this team. It does not include load outside of the local line segment.

#### **Real Capacity**

The load capacity available on the line segment protected by this team. It takes into account the real capacity of source-side teams, the maximum capacity of the team's present source device, and any load that has already been transferred during circuit reconfiguration.

#### **Transfer State**

The present state of any transfer operations. Possible values are:

**Idle**—Team configuration is normal. No transfer or return-to-normal operations are taking place.

Init—Data is being collected from team members in preparation for a transfer event.

**Rqst**—The line segment is requesting service restoration from an adjacent line segment.

**Grant**—The line segment is being asked to grant service restoration to an adjacent line segment.

**Wait**—The team configuration is not normal. The team is waiting for additional circuit reconfiguration or return-to-normal operation.

**RTN**—Team is returning to normal configuration.

Stop—An error has occurred, stopping a transfer operation.

Fault—The team is presently isolating a fault.

**Hold**—The team has begun a transfer event but the line segment is not yet fully deenergized.

#### **Ready Status**

If Operational Status, Configuration Status, and Line Segment Status all indicate that no errors are present, *READY* appears in this field. If errors are present, *ALARM* appears. If the team is isolating a faulted line segment, *FAULT* appears.

#### **Operational Status**

The operational status of the system. Possible values are:

Good—Team members can perform team operations.

**Coordination**—The team coach is not passing through the team, causing a lack of team coordination.

**Remote Config**—The configuration of an adjacent team member is not consistent with the configuration of this IntelliRupter fault interrupter.

**Local Config**—There has been a change to the local team configuration on the SETUP: Team screen that has not yet been accepted.

Remote Error—An adjacent team member is indicating an error condition.

**Local Error**—A local team member is disabled because Prohibit Restoration is on, or because the device has changed state from an IntelliLink software or SCADA operation.

Logic Disabled—Team logic has been disabled on the SETUP: Team screen.

Not In Use—This team is not in use.

**No 2nd Contin.**—The team is in a transferred state. If another event occurs, no further restoration activity is allowed.

#### **Configuration Status**

The status of user-configured parameters essential for team operation. Possible values are:

NoRTU Addr-No RTU address was specified on the SETUP: Communications screen.

**Stop + Data Chg**—The "Team Setup" set point is in the "Stopped" state following a change made to the team parameters on the *SETUP: Team* screen.

Stopped—The "Team Setup" set point has been disabled on the SETUP: Team screen.

**Data Change**—An unexpected change has been made to the team parameters on the *SETUP: Team* screen.

**Record Count**—The count of team member records on the *SETUP: Team* screen is incorrect. The team database must have at least one record to be valid.

**Not 1 Source**—An incorrect number of source devices were configured on the *SETUP: Team* screen. A team may have only one source switch.

**No Local Rec**—No local record was found in the team database. One of the team records must contain an RTU address that matches the "DNP/RTU Address" entered on the *SETUP: Communications* screen.

#### Line Segment Status

The status of the line segment protected by this team of IntelliRupter fault interrupters. Possible values are:

Good—No faults or voltage loss have been detected on the line segment.

Segment Dead (Dd)—The line segment is de-energized.

**Segment Open (Op)**—All team members are in the open position in preparation for a circuit reconfiguration.

Overcurrent (OC)—An overcurrent was detected on this line segment.

Voltage Loss (VL)-A voltage loss was detected on this line segment.

Team Error (Er)—An error has been detected.

**Alt Source (AS)**—The line segment is being fed by an alternate source, either directly from an adjacent line segment, or indirectly from another location.

## Individual Team Member Status

#### **DNP/RTU Addr**

The DNP/RTU address of each team member, as entered on the SETUP: Team screen.

#### Sw/Pos Num

The position number associated with the team member, for example "Sw1" for a single overhead switch, as entered on the *SETUP: Team* screen.

#### Normal State

The state of each team member when the circuit is configured normally, as entered on the *SETUP: Team* screen.

#### **Present State**

This is the present position of each team member:

Open—Team member is open.

Closed—Team member is closed.

---- —Position of team member is unknown, or the record is not in use. This is considered an error condition during normal operation.

#### Auto Mode

The automatic features enabled for each team member, as entered on the SETUP: Automatic Operation and *SETUP: Team* screens. Also indicates if team member has been temporarily placed in manual operation mode. A combination of values can be shown:

**B**—This switch has been temporarily Blocked from use as a valid source for the team during the reconfiguration event. This may be due to a subsequent loss of voltage at this switch, or this switch was used to shed load following a reconfiguration.

**M**—Team member has been temporarily placed in manual.

A—Automatic sectionalizing has been enabled.

V-Sectionalizing on loss-of-voltage only has been enabled.

T—Automatic transfer logic has been enabled.

P—Sectionalizing on Phase Loss has been enabled.

Ro-Return-to-normal logic using open transition has been enabled.

Rc—Return-to-normal logic using closed transition has been enabled.

#### Internal Error

Possible values are:

**None**—No internal errors are present in a team member.

Trouble—A team member is disabled because of a bad battery or other condition.

NotAuto—A team member has been placed into a non-automatic condition.

ManOR—The open/close state of a team member has been manually overridden.

**No Op**—A close or open operation was requested but the team member was unable to perform the operation.

**NOTE:** ManOR and No Op status can be cleared on the Operation-General screen by clicking the **Clear Manual Operation Execute** button. They can also be cleared on the *Team Sw. Errors* screen, or with a SCADA command.

ProRes—The team member has been sent a "Prohibit Restoration" command.

#### **Event Status**

The present status of events related to this team member. A combination of values can be shown:

O-Latched on overcurrent event.

V-Latched on voltage loss, on any or all phases.

P-Latched on phase loss, sectionalizing event.

Vr-Real-time voltage loss, on any phase.

3Vr—Three-phase real-time voltage loss.

C—A team member is in cycling state.

#### Avg Load

Team 1—Task

and Coach Analysis

This is a two-minute-averaged, three-phase load reported by each team member. It is used to determine the Local Real-Time Load. After an event, it is frozen at the last value reported before the event began, thus ensuring that the team uses pre-event values during the transfer. The value is not updated until the transfer is completed.

#### S&C IntelliLink Setup Software (606.0) File Connection Data Tools Help 1121/× QQ 📝 Validate 🖌 Apply 🍃 Reset Connected to: C9616 Location: HWY 43 JUST NORTH OF CELESTE RD Settings Applied Successfully IntelliRupter® PulseCloser 00 💌 IntelliTeam SG>Team 1 Team Summary Team 1 Team 2 Team 3 Team 4 Team 5 Team 6 Team 7 Team 8 Activity Monitoring Operation IntelliTeam SG None None None None None Internal Error None None None Setup Event Status Metering Average Load 0 0 0 0 0 0 0 0 Diagnostics Logs Task and Coach Analysis Coach ID 0 Team Visit Time 120 Extended Load 0 Coach Present No Crumb Trail Undefined Local RT Load 0 Coach Counter 0 RTN Activity Undefined Local Capacity 0 Coach Flags 2 Present Source Undefined Real Capacity 0 Coach SW Rec Record 1 Segment Limit 0 Segments Added 0 TaskID TaskOwn TaskSeq TaskTTR None 0 None 0 0 0 None 0 0 None 0 0 0 None None 0 0 0 None 0 0 0 None 0 0 0 None 0 0 0 None 0 0 0 None 0 None 0 0 None 0 None 0 0 0 None 0 None 0 0 0 Member 1 Member 2 Member 3 Member 4 Member 5 Member 6 Member 7 Member 8 0 0 0 0 0 0 0 0 Visit Timer Event Sequence 0 0 0 0 0 0 0 0 Snapshot: C:\Users\rob.thomas\Desktop\Snapshot19Dec12.vm Refresh Mode: Auto, at 1000ms. Refresh: 10:36:49 AM Refresh: Once Stop R/W

#### Select Left Menu: IntelliTeam SG > Team 1 > Task and Coach Analysis. See Figure 3.

Figure 3. IntelliTeam SG System—Team 1—Task and Coach Analysis screen.

#### Task and Coach Analysis

This screen shows the present status of various team-related parameters and information about each member of the team.

#### Coach ID

Identification number of the present team coach. If the coach is lost, the next coach generated has a higher ID number.

#### **Coach Present**

Indicates that the team coach is present at this team member, and shows the status of the coach.

#### Coach Counter

This ongoing count of times the present coach has arrived at team members. Along with the Coach ID, it is used to validate the coach when it is received.

### **Coach Flags**

Indication that the coach has arrived and left this team member. It shows that the team data has been refreshed.

#### Coach Sw Rec

Indicates where the coach, if present at this team member, is executing.

#### **Team Visit Time**

Indicates the remaining time (in seconds) before a new coach is generated. This timer is refreshed while the coach is present. If the coach does not return, and the timer expires, this team member will generate a new coach.

#### **Crumb Trail**

A database record allowing team functions to span multiple teams. Provides a path back to the originating team.

### **RTN Activity**

A database record indicating where the return-to-normal process originated.

#### **Present Source**

A database record for the team member through which the line segment is presently receiving power.

#### Segment Limit

The number of line segments allowed to be restored on this circuit. It is the lesser of the limit configured in the Line Segment Limit setpoint on the *SETUP: Team* screen and the limits set in adjacent source-side teams.

#### Extended Load

The extended loading of the team, including the loading of the line segment and all downstream load.

## Local RT Load

The local real-time load on the line segment protected by this team. It is the same as the Local Real-Time Load on page 1 of the *Team Operation* screen.

## Local Capacity

The loading capacity of the local team. This value is compared with the remote capacity of the adjacent source-side team to determine the real capacity of the team.

#### Real Capacity

The loading capacity available on the line segment protected by this team. It is the same as the Real Capacity on page 1 of the *Team Operation* screen.

### Segments Added

The number of segments presently added. The team compares this value to the Line Segment Limit on the *SETUP: Team* screen when a transfer event occurs.

The table in the center of the screen shows tasks that are presently being executed. This information is used for diagnostic purposes by S&C.

## TaskID

Identification of the task being executed.

#### TaskOwn

Indicates the team in which the task is being executed. The task may require global execution at all team members.

## TaskSeq

The sequence number of the task being executed.

### TaskTTR

The time-to-run of the task being executed.

The table at the bottom of the screen (see Figure 3 on page 9) shows database records for all members of the team.

## Visit Timer

Indicates the remaining time (in seconds) before the coach should visit a specific team member. The timer is carried by the coach and will only update while the coach is at the team member.

## **Event Sequence**

This is the sequence number of the last event received from this team member.

## Activity Monitoring— Task Operation

Select Left Menu: IntelliTeam SG Activity Monitoring > Task Operation. See Figure 4.

| 🖣 📩 🏦 🗡 🗡 🛛 🔍 🔍 | Q       |           |        |       |         |         |          |           |        |           |          |         | Va        | alidate 🧹 | Apply 🍃 |
|-----------------|---------|-----------|--------|-------|---------|---------|----------|-----------|--------|-----------|----------|---------|-----------|-----------|---------|
|                 | Connec  | ted to:   | C9616  | Locat | tion: H | IWY 43  | JUST NC  | RTHO      | F CELE | STE RD    | )        |         |           |           | Setting |
| PulseCloser     | 00      |           |        |       |         |         |          | IntelliTe | am SG  | >Activity | / Monito | oring   |           |           |         |
|                 | Team Si | Immary    | Team 1 | Team  | 2 Tea   | im 3 Ti | eam 4 Te | am 5 1    | Feam 6 | Team 7    | Team     | 8 Activ | rity Moni | toring    |         |
| telliTeam SG    | 🔿 Tas   | k Oper    | ation  |       |         |         |          |           |        |           |          |         |           |           |         |
| ətup            | #       | ID        | Our    | Sog   | TTD     | Attrib  | Toom     | #         | ID     | Own       | Soa      | TTD     | Attrib    | Toom      |         |
| etering         | 1       | 0         | Nono   | 0     | 0       | Nono    | Field 1  | 17        | 0      | Nono      | 0        | 0       | Nono      | Field 1   |         |
| agnosius        | 2       | 0         | None   | 0     | 0       | None    | Field 1  | 18        | 0      | None      | 0        | 0       | None      | Field 1   |         |
|                 | 3       | 0         | None   | 0     | 0       | None    | Field 1  | 19        | 0      | None      | 0        | 0       | None      | Field 1   |         |
|                 | 4       | 0         | None   | 0     | 0       | None    | Field 1  | 20        | 0      | None      | 0        | 0       | None      | Field 1   |         |
|                 | 5       | 0         | None   | 0     | 0       | None    | Field 1  | 21        | 0      | None      | 0        | 0       | None      | Field 1   |         |
|                 | 6       | 0         | None   | 0     | 0       | None    | Field 1  | 22        | 0      | None      | 0        | 0       | None      | Field 1   |         |
|                 | 7       | 0         | None   | 0     | 0       | None    | Field 1  | 23        | 0      | None      | 0        | 0       | None      | Field 1   |         |
|                 | 8       | 0         | None   | 0     | 0       | None    | Field 1  | 24        | 0      | None      | 0        | 0       | None      | Field 1   |         |
|                 | 9       | 0         | None   | 0     | 0       | None    | Field 1  | 25        | 0      | None      | 0        | 0       | None      | Field 1   |         |
|                 | 10      | 0         | None   | 0     | 0       | None    | Field 1  | 26        | 0      | None      | 0        | 0       | None      | Field 1   |         |
|                 | 11      | 0         | None   | 0     | 0       | None    | Field 1  | 27        | 0      | None      | 0        | 0       | None      | Field 1   |         |
|                 | 12      | 0         | None   | 0     | 0       | None    | Field 1  | 28        | 0      | None      | 0        | 0       | None      | Field 1   |         |
|                 | 13      | 0         | None   | 0     | 0       | None    | Field 1  | 29        | 0      | None      | 0        | 0       | None      | Field 1   |         |
|                 | 14      | 0         | None   | 0     | 0       | None    | Field 1  | 30        | 0      | None      | 0        | 0       | None      | Field 1   |         |
|                 | 15      | 0         | None   | 0     | 0       | None    | Field 1  | 31        | 0      | None      | 0        | 0       | None      | Field 1   |         |
|                 | 16      | 0         | None   | 0     | 0       | None    | Field 1  | 32        | 0      | None      | 0        | 0       | None      | Field 1   |         |
|                 |         |           |        |       |         |         |          |           |        |           |          |         |           |           |         |
|                 | 🖸 Co    | ntract \$ | Status |       |         |         |          |           |        |           |          |         |           |           |         |
|                 | 0.00    | Hon Do    | 16     |       |         |         |          |           |        |           |          |         |           |           |         |
|                 | V AC    | uonra     | ui     |       |         |         |          |           |        |           |          |         |           |           |         |

Figure 4. IntelliTeam SG System Activity Monitoring—Task Operation screen.

## **Task Operation**

This screen shows tasks that are presently being executed by a particular team member. The information is used for diagnostic purposes by S&C.

## ID

Identification of the task being executed.

### Own

Team database record associated with the execution of this task.

## Seq

Sequence number of the task being executed.

## TTR

Time-to-run of the task being executed.

### Attrib

Lock and execute attributes associated with the task being executed.

## TEAM

Team number associated with execution of this task.

## Activity Monitoring— Contract Status

Select Left Menu: IntelliTeam SG Activity Monitoring > Contract Status. See Figure 5.

| 1 1 1 X X A                 | G                                                                                        |               |                |                 |                 |               |              | 1              | Validate     | Apply 😤 R  |
|-----------------------------|------------------------------------------------------------------------------------------|---------------|----------------|-----------------|-----------------|---------------|--------------|----------------|--------------|------------|
|                             |                                                                                          |               |                |                 |                 |               |              |                | Tundate      | r ubbû 🦛 w |
| IntelliRupter®              | Connected to                                                                             | C9616         | Location:      | HWY 43 JU       | ST NORTH        | OF CELES      | TE RD        |                |              | Settings   |
| PulseCloser                 | 0 .                                                                                      |               |                |                 | Intell          | iTeam SG>     | Activity Mor | nitoring       |              |            |
| Operation                   | Team Summary Team 1 Team 2 Team 3 Team 4 Team 5 Team 6 Team 7 Team 8 Activity Monitoring |               |                |                 |                 |               |              |                |              |            |
| Operation<br>IntelliTeam SG |                                                                                          |               |                |                 |                 |               |              |                |              |            |
| Setup                       |                                                                                          |               |                |                 |                 |               |              |                |              |            |
| Metering<br>Diagnostics     | Contract                                                                                 | t Status      |                |                 |                 |               |              |                |              |            |
| gs                          | Contract<br>State                                                                        | Rqst<br>Agent | Grant<br>Agent | Orig<br>Segment | Temp<br>Segment | Line<br>Count | Load<br>Rqst | Maint<br>Timer | Rqst<br>Time |            |
|                             | 0                                                                                        | 0             | 0              | Field 1         | Field 1         | 0             | 0            | None           |              |            |
|                             | 0                                                                                        | 0             | 0              | Field 1         | Field 1         | 0             | 0            | None           |              |            |
|                             | 0                                                                                        | 0             | 0              | Field 1         | Field 1         | 0             | 0            | None           |              |            |
|                             | 0                                                                                        | 0             | 0              | Field 1         | Field 1         | 0             | 0            | None           |              |            |
|                             | 0                                                                                        | 0             | 0              | Field 1         | Field 1         | 0             | 0            | None           |              |            |
|                             | 0                                                                                        | 0             | 0              | Field 1         | Field 1         | 0             | 0            | None           |              |            |
|                             | 0                                                                                        | 0             | 0              | Field 1         | Field 1         | 0             | 0            | None           |              |            |
|                             | 0                                                                                        | 0             | 0              | Field 1         | Field 1         | 0             | 0            | None           |              |            |
|                             | 0                                                                                        | 0             | 0              | Field 1         | Field 1         | 0             | 0            | None           |              |            |
|                             | 0                                                                                        | 0             | 0              | Field 1         | Field 1         | 0             | 0            | None           |              |            |
|                             | 0                                                                                        | 0             | 0              | Field 1         | Field 1         | 0             | 0            | None           |              |            |
|                             | 0                                                                                        | 0             | 0              | Field 1         | Field 1         | 0             | 0            | None           |              |            |
|                             | 0                                                                                        | 0             | 0              | Field 1         | Field 1         | 0             | 0            | None           |              |            |
|                             | 0                                                                                        | 0             | 0              | Field 1         | Field 1         | 0             | 0            | None           |              |            |
|                             | 0                                                                                        | 0             | 0              | Field 1         | Field 1         | 0             | 0            | None           |              |            |
|                             | 0                                                                                        | 0             | 0              | Field 1         | Field 1         | 0             | 0            | None           |              |            |
|                             | Action P                                                                                 | Path          |                |                 |                 |               |              |                |              |            |
|                             | 🕑 Coach A                                                                                | ctivity       |                |                 |                 |               |              |                |              |            |

Figure 5. IntelliTeam SG System Activity Monitoring—Contract Status screen.

#### **Contract State**

This field shows the present state of the contract. Possible values are:

Active—The contract has been granted and is presently active.

**Rqst unsent**—The contract agent received a contract request from the team member, but has not yet sent the request to the next contract agent.

Rqst pending—The contract request is pending.

**Rqst travel**—The contract agent is forwarding the contract; the decision to grant the contract cannot be made at this location.

**Rqst accept**—The contract request was accepted by this agent; contract approval is headed back to the originating agent. When this message appears at the granting agent, the contract has been approved.

**Rqst decline**—The contract request was declined by this agent. The request will be sent back to the originating agent.

Decline cont.—A declined message is being passed to the requesting agent.

**Dissolve start**—An agent (generally the requesting agent) is dissolving the contract.

Dissolve cont.—A *dissolve* message is being passed.

**Maint start**—The maintenance timer on an active contract has expired, causing a maintenance action to occur.

*Maint tickle*—The contract agent has not seen a *maintenance* message for the contract lately, and has sent a reminder to the requesting agent to see if the contract is still needed.

**Maint travel**—A *maintenance* message is being passed from the requesting agent to other agents along the contract route.

**Maint tra NF**—The contract agent has received a *maintenance* message for a contract that is not found in its list.

*Maint tra NF rt*—A *Maint tra NF* message is being returned to the requesting agent. This message can also appear at other agents along the contract route.

**Maint tic NF**—The contract agent has received a "*tickle*" message for a contract that is not found in its list.

**Maint tic NF rt**—A "*Maint tic NF*" message is being returned to the agent that initiated the tickle. This message can also appear at other agents along the contract route.

**Maint restart**—The requesting agent has confirmed that it still needs the contract. The maintenance timer is restarted.

**Maint res cont.**—A "*restart*" message is being passed to other agents along the contract route.

### **Rqst Agent**

The agent that requested the contract.

### Grant Agent

The agent that approved the contract.

## **Orig Segmt**

The database record number for the segment where the contract request originated.

### Temp Segmt

The database record number for the present location of the contract request.

### Line Count

The number of line segments that will be picked up if the contract request is granted. This value is generally "1."

### Load Rqst

The amount of load that will be picked up if the contract request is granted.

### **Maint Timer**

After a contract request is granted, the time remaining before contract maintenance should be performed. When a contract is no longer needed, the requesting agent sends a message to dissolve the contract. If the local contract agent does not receive a response within the timer setting, it checks with the requesting agent.

The requesting agent can extend the contract if it is still needed, or dissolve the contract if it is no longer needed.

### **Rqst Time**

The date and time when the contract was requested.

## Activity Monitoring— Action Path

Select Left Menu: IntelliTeam SG Activity Monitoring > Action Path. See Figure 6.

| Connection Data Tools He                                   | lp                                                                                                    |                                                                                    |                                                                                                    |                                                                        |          |                 |  |  |  |
|------------------------------------------------------------|----------------------------------------------------------------------------------------------------|------------------------------------------------------------------------------------|----------------------------------------------------------------------------------------------------|------------------------------------------------------------------------|----------|-----------------|--|--|--|
| • • • • × ×   Q (                                          | 3                                                                                                    |                                                                                    |                                                                                                    |                                                                        | Validate | V Apply 💈 Reset |  |  |  |
| IntelliRupter®                                             | Connected to: C9616                                                                                                    | Location: HWY 43 J                                                                 | UST NORTH OF CE                                                                                                    | ELESTE RD                                                              |          | Settings Rese   |  |  |  |
| PulseCloser                                                | IntelliTeam SG>Activity Monitoring                                                                                                    |                                                                                    |                                                                                                    |                                                                        |          |                 |  |  |  |
| portaion                                                   | Team Summary Team 1 Team 2 Team 3 Team 4 Team 5 Team 6 Team 7 Team 8 Activity Monitoring                                                                                                    |                                                                                    |                                                                                                    |                                                                        |          |                 |  |  |  |
| IntelliTeam SG<br>Setup<br>Metering<br>Diagnostics<br>Logs | Task Operation                                                                                                    |                                                                                    |                                                                                                    |                                                                        |          |                 |  |  |  |
|                                                            | Contract Status                                                                                                    |                                                                                    |                                                                                                    |                                                                        |          |                 |  |  |  |
|                                                            | o contract outur                                                                                                    |                                                                                    |                                                                                                    |                                                                        |          |                 |  |  |  |
|                                                            | Action Path                                                                                                    |                                                                                    |                                                                                                    |                                                                        |          |                 |  |  |  |
|                                                            |                                                                                                    |                                                                                    |                                                                                                    |                                                                        |          |                 |  |  |  |
| igs                                                        | Direction For                                                                                                    | rward                                                                              |                                                                                                    |                                                                        |          |                 |  |  |  |
| gs                                                         | Direction Fo                                                                                                    | rward                                                                              |                                                                                                    |                                                                        |          |                 |  |  |  |
| igs                                                        | Direction For<br>Action Item Pointer 0                                                                                                    | rward                                                                              |                                                                                                    |                                                                        |          | _               |  |  |  |
| igs                                                        | Direction For<br>Action Item Pointer 0                                                                                                    | rward<br>Status Reverse Time                                                       | Reverse Action F                                                                                                    | Reverse Status                                                         |          | _               |  |  |  |
| igs                                                        | Direction For<br>Action Item Pointer 0<br>Time Forward Action<br>Action Path Done                                                                                                    | rward<br>Status Reverse Time<br>Idle                                               | Reverse Action F<br>Action Path Done                                                                                                    | Reverse Status                                                         |          | _               |  |  |  |
| gs                                                         | Direction Fo<br>Action Item Pointer 0<br>Time Forward Action<br>Action Path Done<br>Action Path Done                                                                                                    | status Reverse Time                                                                | Reverse Action F<br>Action Path Done I<br>Action Path Done I                                                                                                    | Reverse Status<br>dle<br>dle                                           |          | _               |  |  |  |
| gs                                                         | Direction Fo<br>Action Item Pointer 0<br>Time Forward Action<br>Action Path Done<br>Action Path Done<br>Action Path Done                                                                                                    | rward<br>Status Reverse Time<br>Idle<br>Idle<br>Idle                               | Reverse Action F<br>Action Path Done I<br>Action Path Done I<br>Action Path Done I                                                                                         | Reverse Status<br>die<br>die<br>die                                    |          | _               |  |  |  |
| gs                                                         | Direction For<br>Action Item Pointer 0<br>Time Forward Action<br>Action Path Done<br>Action Path Done<br>Action Path Done<br>Action Path Done                                                                                                    | Status Reverse Time<br>Idle<br>Idle<br>Idle<br>Idle                                | Reverse Action F<br>Action Path Done I<br>Action Path Done I<br>Action Path Done I<br>Action Path Done I                                                                   | Reverse Status<br>dle<br>dle<br>dle<br>dle                             |          |                 |  |  |  |
| gs                                                         | Direction Fo<br>Action Item Pointer 0<br>Time Forward Action<br>Action Path Done<br>Action Path Done<br>Action Path Done<br>Action Path Done<br>Action Path Done                                                                                                    | Status Reverse Time<br>Idle<br>Idle<br>Idle<br>Idle<br>Idle                        | Reverse Action F<br>Action Path Done I<br>Action Path Done I<br>Action Path Done I<br>Action Path Done I<br>Action Path Done I                                             | Reverse Status<br>dle<br>dle<br>dle<br>dle<br>dle                      |          | _               |  |  |  |
| gs                                                         | Direction Fo<br>Action Item Pointer 0<br>Time Forward Action<br>Action Path Done<br>Action Path Done<br>Action Path Done<br>Action Path Done<br>Action Path Done<br>Action Path Done                                                                                                    | Status Reverse Time<br>Idle<br>Idle<br>Idle<br>Idle<br>Idle<br>Idle                | Reverse Action F<br>Action Path Done I<br>Action Path Done I<br>Action Path Done I<br>Action Path Done I<br>Action Path Done I<br>Action Path Done I                       | Reverse Status<br>die<br>die<br>die<br>die<br>die<br>die<br>die        |          |                 |  |  |  |
| gs                                                         | Direction For<br>Action Item Pointer 0<br>Time Forward Action<br>Action Path Done<br>Action Path Done<br>Action Path Done<br>Action Path Done<br>Action Path Done<br>Action Path Done<br>Action Path Done<br>Action Path Done                                                                                                    | Status Reverse Time<br>Idle<br>Idle<br>Idle<br>Idle<br>Idle<br>Idle<br>Idle<br>Idl | Reverse Action F<br>Action Path Done I<br>Action Path Done I<br>Action Path Done I<br>Action Path Done I<br>Action Path Done I<br>Action Path Done I<br>Action Path Done I | Reverse Status<br>dle<br>dle<br>dle<br>dle<br>dle<br>dle<br>dle        |          |                 |  |  |  |
| gs                                                         | Direction         For           Action Item Pointer         0           Time         Forward Action           Action Path Done         Action Path Done           Action Path Done         Action Path Done           Action Path Done         Action Path Done           Action Path Done         Action Path Done           Action Path Done         Action Path Done           Action Path Done         Action Path Done           Action Path Done         Action Path Done | Status Reverse Time<br>Idle<br>Idle<br>Idle<br>Idle<br>Idle<br>Idle<br>Idle<br>Idl | Reverse Action F<br>Action Path Done I<br>Action Path Done I<br>Action Path Done I<br>Action Path Done I<br>Action Path Done I<br>Action Path Done I<br>Action Path Done I | Reverse Status<br>die<br>die<br>die<br>die<br>die<br>die<br>die<br>die |          | _               |  |  |  |

Figure 6. IntelliTeam SG System Activity Monitoring—Action Path screen.

#### **Action Path**

This screen tabulates the actions taken during execution of a team member operation. The information is used for diagnostic purposes by S&C.

Backing out of an action path may occur when one of the steps cannot be performed, therefore requiring that the team member be put back to its normal state.

#### Direction

The direction that the action path is presently taking. Reverse will only occur if the forward path is stopped before completion.

#### Action Item Pointer

A record within the action path that is presently being executed, used for diagnostic purposes by S&C.

#### Forward Action /Reverse Action

Name of the step that will be taken during execution of the action path, and the time stamp at the start of that step. Step names that may be displayed include:

- Action path done Close for xfer Contract request Contract terminate Block recloser Unblock recloser Block ground trip
- Unblock ground trip
- **Alternate settings**
- Normal settings

#### Status

Status of the associated step in the action path, and the relative time at which this step occurred. The status can be: Idle, Running, Failed, or Success.

## Activity Monitoring— Coach Activity

Select Left Menu: IntelliTeam SG Activity Monitoring > Coach Activity. See Figure 7.

| 1 2 2 * *   | QQ                                   | 📝 Validate 👽 Apply 💈 Re                              |
|-------------|--------------------------------------|------------------------------------------------------|
|             | Connected to: C9616 Location: HWY 43 | JUST NORTH OF CELESTE RD Settings                    |
| PulseCloser |                                      | IntelliTeam SG>Activity Monitoring                   |
|             | Team Summary Team 1 Team 2 Team 3 Te | am 4 Team 5 Team 6 Team 7 Team 8 Activity Monitoring |
| Operation   |                                      |                                                      |
| Setun       |                                      |                                                      |
| Metering    | Contract Status                      |                                                      |
| Diagnostics | Action Path                          |                                                      |
| Logs        | Coach Activity                       |                                                      |
|             | Coacil Activity                      |                                                      |
|             | Number In-Out Status TimeStamp       | Sign-In Counts                                       |
|             | Coach 1 none                         | 0                                                    |
|             | Coach 1 none                         | 0                                                    |
|             | Coach 1 none                         | 0                                                    |
|             | Coach 1 none                         | 0                                                    |
|             | Coach 1 none                         | 0                                                    |
|             | Coach 1 none                         | 0                                                    |
|             | Coach 1 none                         | 0                                                    |
|             | Coach 1 none                         |                                                      |
|             | Coach 1 none                         |                                                      |
|             | Coach 1 none                         |                                                      |
|             | Coach 1 none                         |                                                      |
|             | Coach 1 none                         |                                                      |
|             | Coach 1 none                         |                                                      |
|             | Coach 1 none                         |                                                      |
|             | Coach 1 none                         |                                                      |

Figure 7. IntelliTeam SG System Activity Monitoring—Coach Activity screen.

### **Coach Activity**

This screen shows timestamps for basic coach activities, as well as the counter for each team's coach. It includes the following:

### Number

The coach/team number.

## In-Out Status

The coach activity: signing in, or going to the specified team member (Rec 1, Rec 2, etc.).

## Time Stamp

The date and time when the activity occurred.

## Sign-In Counts

The ongoing counts for each team's coach.

## Activity Monitoring— Feeder Nets

Select Left Menu: IntelliTeam SG Activity Monitoring > Feeder Nets. See Figure 8.

| Connection Data Tools | Help          |             |                       |                                |                     |             |
|-----------------------|---------------|-------------|-----------------------|--------------------------------|---------------------|-------------|
|                       | Q             |             |                       |                                | Validate            | Apply 😤 Res |
|                       |               |             |                       |                                | Tel Conductor V     | rippi 🌩 nus |
| IntelliRupter®        | Connected to: | C9616 Loc   | cation: HWY 43 JUST N | IORTH OF CELESTE RD            |                     | Settings R  |
| PulseCloser           |               |             |                       | IntelliTeam SG>Activity Monito | ring                |             |
|                       | Team Summary  | Team 1 Tea  | am 2 Team 3 Team 4    | Team 5 Team 6 Team 7 Team 8    | Activity Monitoring |             |
| peration              | Task Opera    | tion        |                       |                                |                     |             |
| ietup                 |               | auon        |                       |                                |                     |             |
| letering              | Contract St   | tatus       |                       |                                |                     |             |
| liagnostics           | Action Path   | n           |                       |                                |                     |             |
| ogs                   | Coach Acti    | vity        |                       |                                |                     |             |
|                       | Coacin Acu    | vity        |                       |                                |                     |             |
|                       | S Feeder Net  | s           |                       |                                |                     |             |
|                       | Feeder_Categ  | ory FeederN | Net_ID FeederNet_CRC  |                                |                     |             |
|                       | Primary 1     | 0           | 0000                  |                                |                     |             |
|                       | Primary 2     | 0           | 0000                  |                                |                     |             |
|                       | Adjacent 1    | 0           | 0000                  |                                |                     |             |
|                       | Adjacent 2    | 0           | 0000                  |                                |                     |             |
|                       | Adjacent 3    | 0           | 0000                  |                                |                     |             |
|                       | Adjacent 4    | 0           | 0000                  |                                |                     |             |
|                       | Adjacent 5    | 0           | 0000                  |                                |                     |             |
|                       | Adjacent 6    | 0           | 0000                  |                                |                     |             |
|                       | Adjacent 7    | 0           | 0000                  |                                |                     |             |
|                       | Adjacent 8    | 0           | 0000                  |                                |                     |             |
|                       | Adjacent 9    | 0           | 0000                  |                                |                     |             |
|                       | Adjacent 10   | 0           | 0000                  |                                |                     |             |
|                       | Adjacent 11   | 0           | 0000                  |                                |                     |             |
|                       | Adjacent 12   | 0           | 0000                  |                                |                     |             |
|                       | Adjacent 13   | 0           | 0000                  |                                |                     |             |
|                       | Adjacent 14   | 0           | 0000                  |                                |                     |             |

Figure 8. IntelliTeam SG System Activity Monitoring—Feeder Nets screen.

#### Feeder Nets

This screen contains data associated with the Feeder Netlists.

#### Feeder Category

The FeederNet is a database of the Teams and Controls/switches that use one breaker at a substation (or equivalent source) as their primary power source.

**Primary 1**—Every switch has a Primary 1 FeederNet, associated with its primary substation breaker.

**Primary 2**—Only a tie point control will have a Primary 2 FeederNet, that is associated with the adjacent substation breaker for this tie point.

**Adjacent**—This is the FeederNet on the other side of the tie. They are listed for every tie point on the Primary feeder. There will generally be as many Adjacent FeederNets listed as there are alternate sources for the Primary feeder.

#### FeederNet ID

The unique identifier assigned by IntelliTeam® Designer, that defines a specific substation breaker (or equivalent) and the circuit it supplies out to the end loads and/or open tie points.

## FeederNet CRC

The CRC is a value calculated for a specific FeederNet configuration. The CRC changes when any FeederNet data is changed. It is used to identify a specific FeederNet configuration version.

#### **Reset Feeder Nets**

This command clears the stored Feeder Net data. When this is cleared you must push a new Feeder NetList.

## Troubleshooting IntelliTeam SG System

Check the following at each team member, starting at the most likely team member.

#### Team does not communicate

- **STEP 1**. *Setup > Communications* screen settings. Verify that the baud rates, RTS active durations, and duplex settings are correct for the radio installed.
- **STEP 2. Radio antenna.** Verify that the radio antenna is in place and that the antenna cable is attached at both ends.
- **STEP 3. Radio connectivity.** Verify that the radio recognizes all the other radios it should see. Refer to the manufacturer's documentation.

#### Team does not reconfigure the circuit

- **STEP 1.** Team logic set point. Connect to IntelliRupter fault interrupter via Wi-Fi and start the IntelliLink software. On the *Setup* > *Restoration* > *IntelliTeam II* screen, verify that the *Team Logic* set point is enabled for this team.
- **STEP 2.** Other Setup > Restoration > IntelliTeam SG screen settings. Verify that the DNP/RTUAddress is correct for each team member. Verify that the Normal Open/Close set point is correct for each team member. Verify that the Normal Sw Func set point is correct. Verify that the Maximum Capacity settings are appropriate for the circuit conditions.
- **STEP 3.** Values on the IntelliTeam SG Operation > Basic screen. Verify that the Ready Status reads *READY*. Check Operational Status, Line Status, and Configuration Status for reasons that the team is not ready.
- STEP 4. Team communication. See "Team does not communicate" above.
- **STEP 5. Circuit configuration.** Verify that the circuit has not been temporarily reconfigured due to construction or maintenance.
- **STEP 6.** An event was logged. Check the *Logs* > *Historic Events* screen to see if the team member detected and took action on an event.

### Team does not return the circuit to normal

- STEP 1. Return to Norm Mode set points. On the Setup > Restoration > IntelliTeam SG> Team 1 through Team 8 screens, verify that the "Rtn to Norm Mode" open or closed set point is set properly for this team.
- STEP 2. Present state of each team member. On the IntelliTeam SG Operation> General>TeamSummaryscreen, verify that the ReadyStatus reads READY. CheckOperationalStatus, LineSegmentStatus, and fields on the IntelliTeam SG Operation>General>Team 1 through Team 8 screens for reasons that the team may not be ready.
- STEP 3. Team communication. See "Team does not communicate" above.
- **STEP 4.** Automatic operation. If automatic operation was disabled at any team member while the circuit was in its reconfigured state, the Return to Normal process is canceled.

### **Operation screen shows "ALARM" or "FAULT"**

*IntelliTeam SG Operation > General > Team 1 through Team 8 screens.* Check *Operational Status, Line Status, and Configuration Status* for reasons that the team is not ready.

## DNP communication between your computer and team members is not working

- STEP 1. Team communication. See "Team does not communicate" above.
- **STEP 2. Protocol and DNP address used by the IntelliLink software.** Start the IntelliLink software on your computer. Select *Tools* > *Options* > *Communication Setup.* Check that DNP is the selected protocol. Check that the Peer Address matches the "DNP/RTU Address" for the team member with which you are trying to communicate. Check that timeout and baud rate are set appropriately.
- **STEP 3.** Check for error messages. See the *Logs* > *Historic Events* screen.

### SCADA commands are ignored by IntelliRupter

**STEP 1. RTU** address. On the Setup > Communications > Comm. Setup > General screen, check the Local Device RTU Address used by this IntelliRupter fault interrupter. Make sure the SCADA master station is sending commands to the correct address.

STEP 2. Radio operation. See the manufacturer's documentation for details.

Using IntelliLink Setup Software to Locate Problems

The *Operation, IntelliTeam SG General*, and *Diagnostics* screens can help you check the present status of:

- This IntelliRupter PulseCloser Fault Interrupter
- Other team members
- Team operations

These screens can also help you locate the cause of various team and team member problems.